How to Make Online Lunch Payment

If you do not know your student's login and password please call your student's school: Grades PK-5 419.636.6283 Grades 6-12 419.636.4536

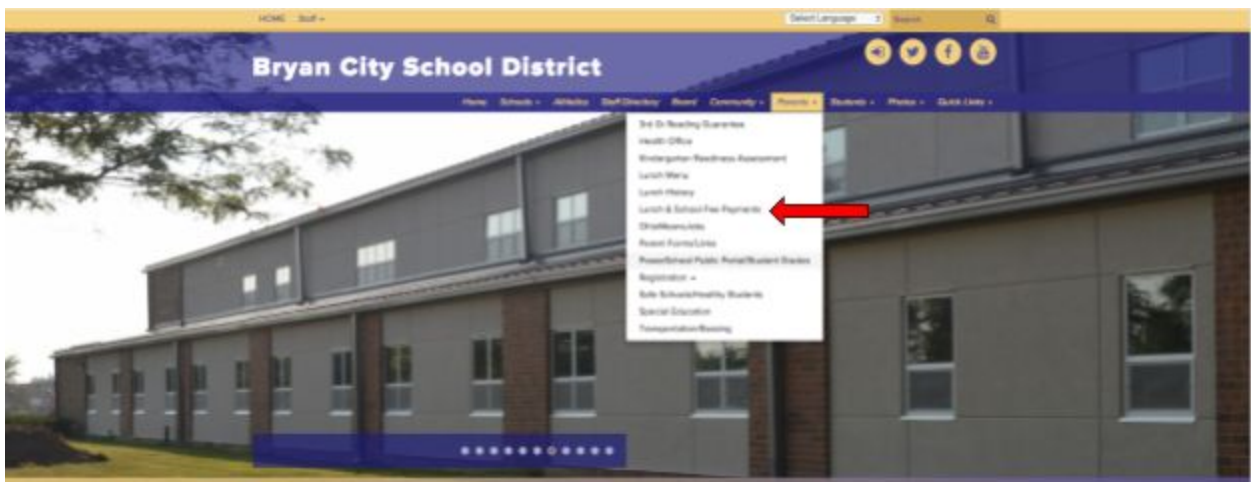

Go to bryan.k12.oh.us, select parent, select lunch & school fee payment

## **Click Meal Payments**

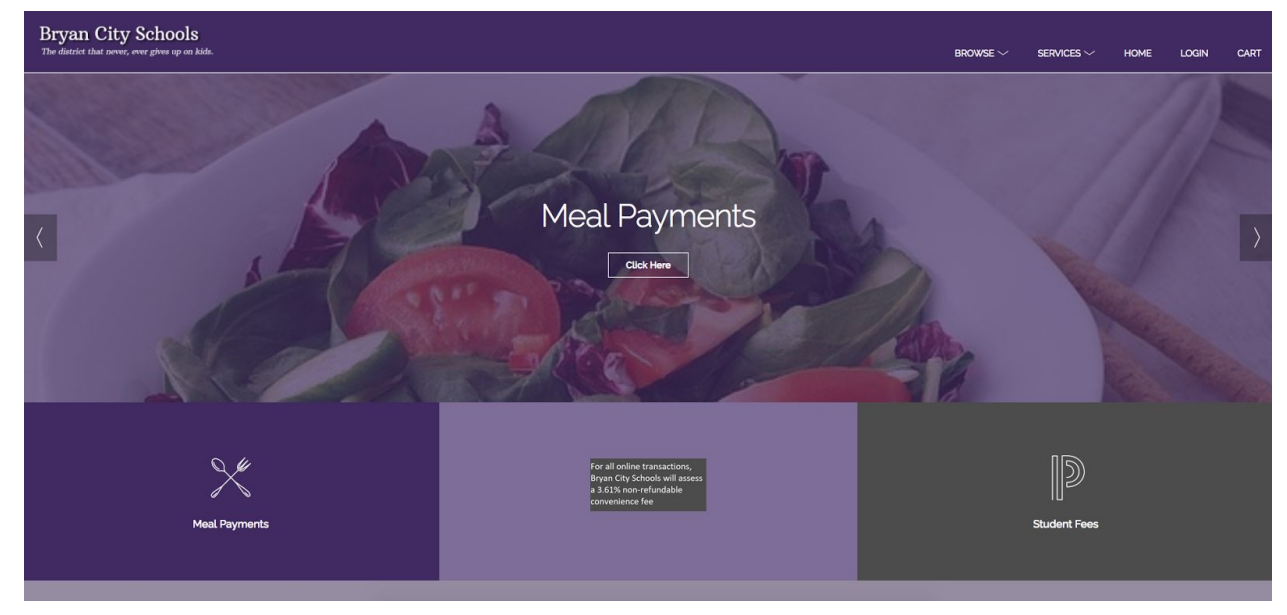

## Choose the building your student attends

| Bryan City Schools<br>The district that never, ever gives up on kids. |                                |                    |
|-----------------------------------------------------------------------|--------------------------------|--------------------|
| Home                                                                  | Bryan Elementary Meal Payments | Middle/High School |
| Meal Payments                                                         |                                | Meal Payments      |

## Login to the webstore using your email and password

| Bryan City Schools<br>The district that never, ever gives up on kida. |                                                                                                    |
|-----------------------------------------------------------------------|----------------------------------------------------------------------------------------------------|
| MEAL ACCOUNT DEPOSIT                                                  |                                                                                                    |
| Log in to the<br>Web Store                                            | Enter any amount to add to your Family Food Service Account.<br>Instructions                                                                                                    |
| Email @                                                               | Enter Total Access Username and Total Access Password.     Estevent Check Balance. The current food service balance will display.     Senter the Amount you want to deposit.     Solect Add To Cart.     Sontinue to shop for all students in your family.     Finally, select Checkout in the Cart. |
| Forgot password?                                                      | Click here to look up your Total Access Password.                                                                                                    |
| CREATE NEW ACCOUNT                                                    |                                                                                                    |

Enter your student's ID and password to check the lunch account balance. To deposit money enter an amount in the deposit box.

| Bryan City Schools<br>The district that never, ever gives up on kids. |                                                                                                    |
|-----------------------------------------------------------------------|----------------------------------------------------------------------------------------------------|
|                                                                       |                                                                                                    |
| MEAL ACCOUNT DEPOSIT                                                  |                                                                                                    |
|                                                                       |                                                                                                    |
| Total Access Lisemame                                                 |                                                                                                    |
|                                                                       |                                                                                                    |
| Total Access Password                                                 | Enter any amount to add to your Family Food Service Account.                                                                            |
|                                                                       | Instructions                                                                                                    |
| CHECK BALANCE                                                         | 1. Enter Total Access Username and Total Access Password.                                                                               |
| A service fee may be applied at checkout                              | <ol> <li>Select Check Balance. The current food service balance will display.</li> <li>Enter the Amount you want to deposit.</li> </ol> |
| A service lee may be applied at checkout.                             | 4. Select Add To Cart.                                                                                                    |
|                                                                       | <ol> <li>Continue to shop for all students in your family.</li> <li>Finally, select Checkout in the Cart.</li> </ol>                    |
|                                                                       | Click here to look up your Total Access Password.                                                                                       |

Your cart will appear on the right side of the screen. You can checkout or enter another student's information. There is a convenience fee for paying electronically that will be automatically added to your cart.

| Bryan City Schools<br>The distant that arres, one gives up as high.                                                                                                    |                                                                                                    |  |                                    | CART         |                               |
|----------------------------------------------------------------------------------------------------|----------------------------------------------------------------------------------------------------|--|------------------------------------|--------------|-------------------------------|
| MEAL ACCOUNT DEPOSIT         Deposit       Decode         Deposit       Decode     < | With the second to used to your flowed power Account.           Detures the used to your flowed power Account.           Detures           9.1.1.1.1.1.1.1.1.1.1.1.1.1.1.1.1.1.1.1 |  | Clear Cort<br>MEAL ACC<br>804072   | OUNT DEPOSIT | \$10.00                       |
|                                                                                                    |                                                                                                    |  | SERVICE PEE<br>TOTAL<br>CONTINUE D | 4019/MG      | \$0.36<br>\$10.36<br>CHICKOUT |

## Review your payment information and click place order

| Review & Submit          |         |  |
|--------------------------|---------|--|
|                          |         |  |
| BILL TO:                 |         |  |
|                          |         |  |
| PAYMENT METHOD           | EDIT    |  |
| ± (                      |         |  |
| ITEMS                    |         |  |
| MEAL ACCOUNT DEPOSIT     | \$10.00 |  |
| anan mayo a              |         |  |
| SUB TOTAL<br>SERVICE FEE | \$10.00 |  |
| TOTAL                    | \$10.36 |  |